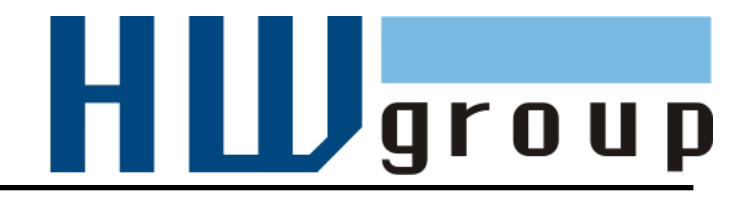

# Poseidon2 3268 MANUAL

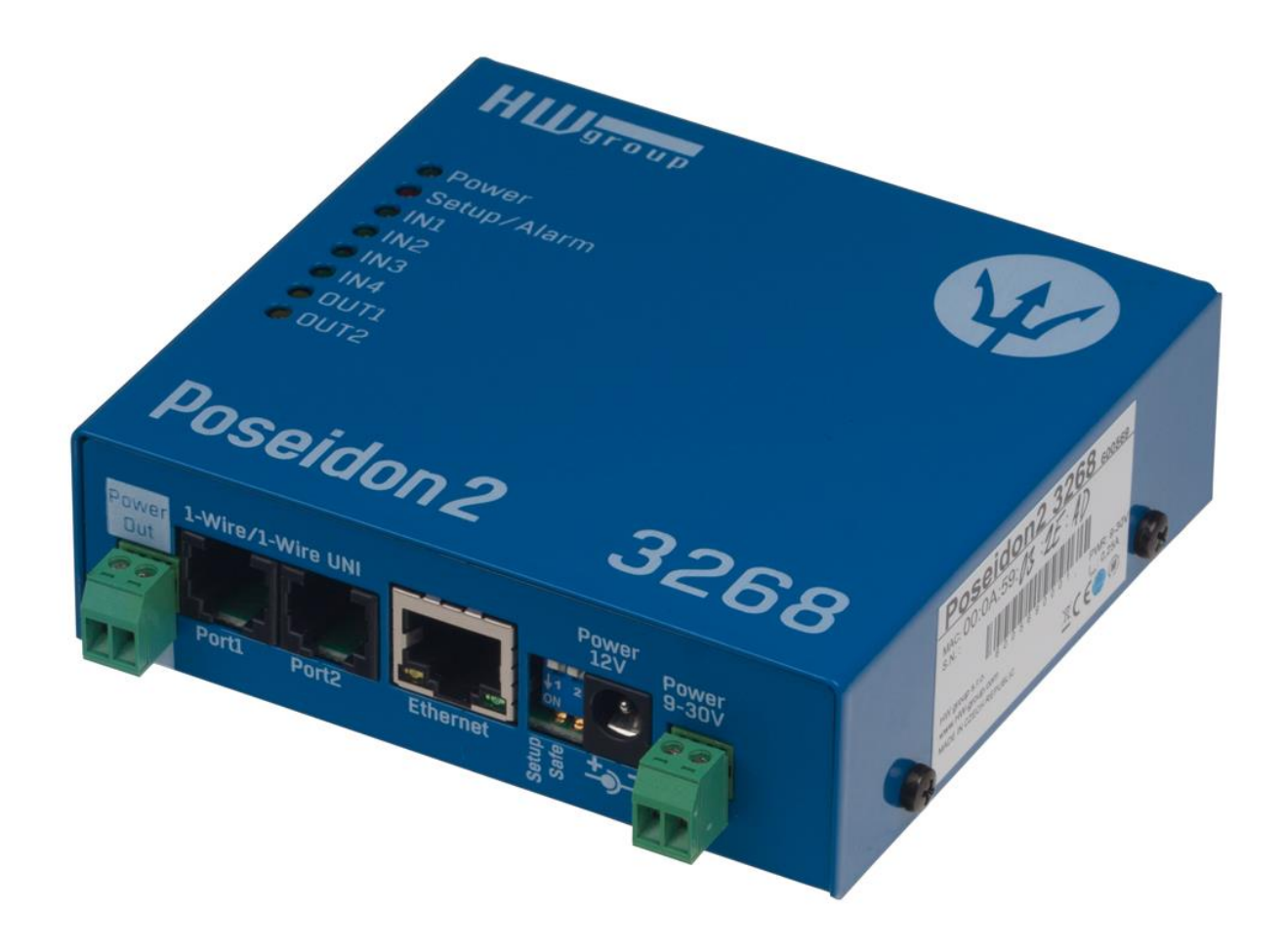

## Safety information

The device complies with regulations and industrial standards in force in the Czech Republic and the European Union. The device has been tested and is supplied in working order. To keep the device in this condition, it is necessary to adhere to the following safety and maintenance instructions.

#### Never remove the device cover if the relay terminals are connected to the electrical network!

# Using the device in a manner other than prescribed by the manufacturer may cause its safeguards to fail!

The power supply outlet or disconnection point must be freely accessible.

#### The device must not be used in particular under any of the following conditions:

- The device is noticeably damaged
- The device does not function properly
- · Unfastened parts can move inside the device
- The device has been exposed to moisture or rain
- The device has been serviced by unauthorized personnel
- The power adapter or power supply cable are noticeably damaged
- If the device is used in a manner other than designed for, the protection provided by the device may fail.
- The local electrical system must include a power switch or a circuit breaker and overcurrent protection.

The manufacturer warrants the device only if it is powered by the supplied power adapter or an approved power supply.

If you have any problems with installing or operating the device, please contact technical support:

HW group s.r.o. http://www.hw-group.com Email: support@HWg.cz

U Pily 3 143 00 Praha 4 Czech Republic Tel. +420 222 511 918

When contacting technical support, please keep at hand the exact type of your device (at the type plate) and, if possible, the firmware version (see later in this manual).

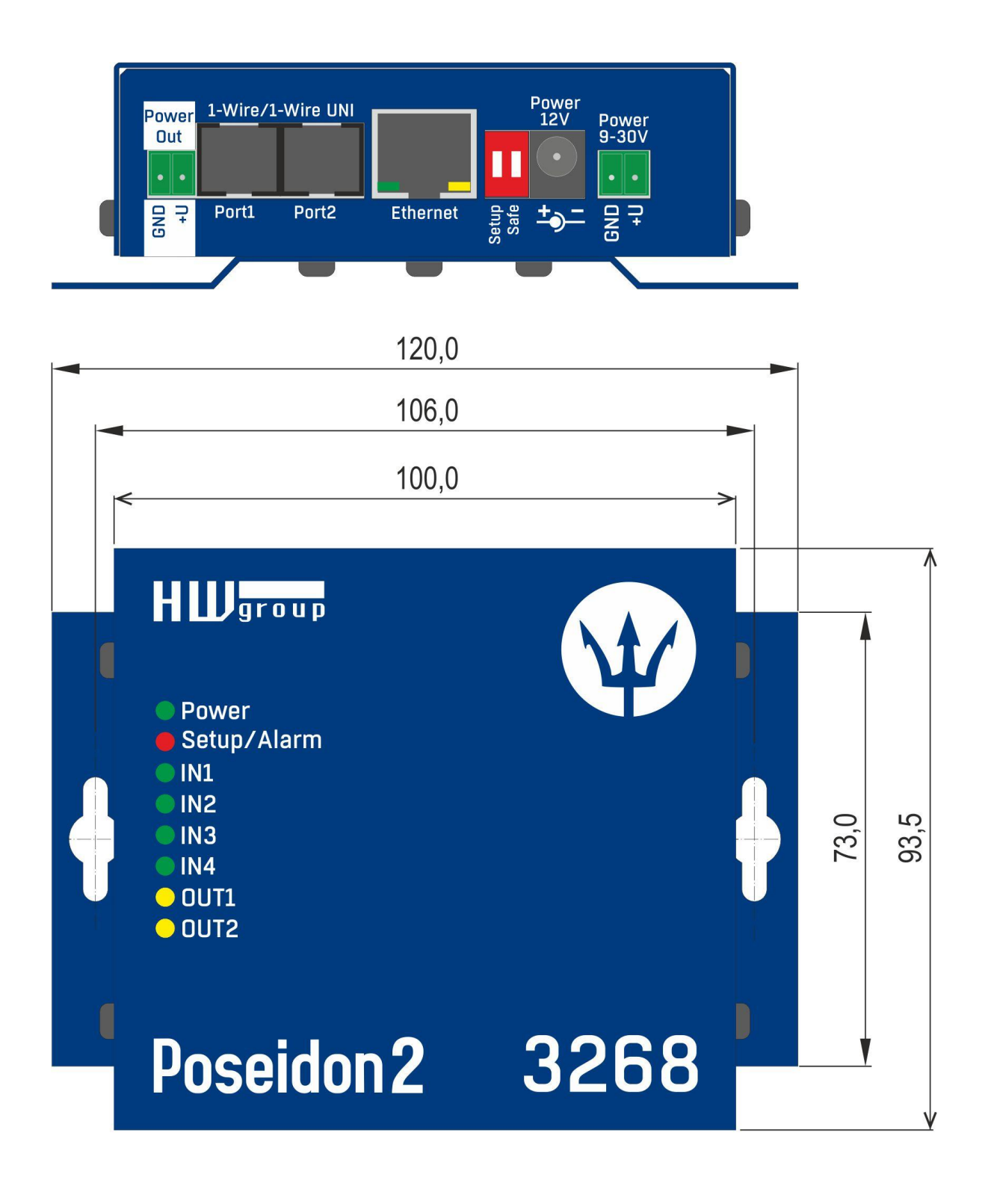

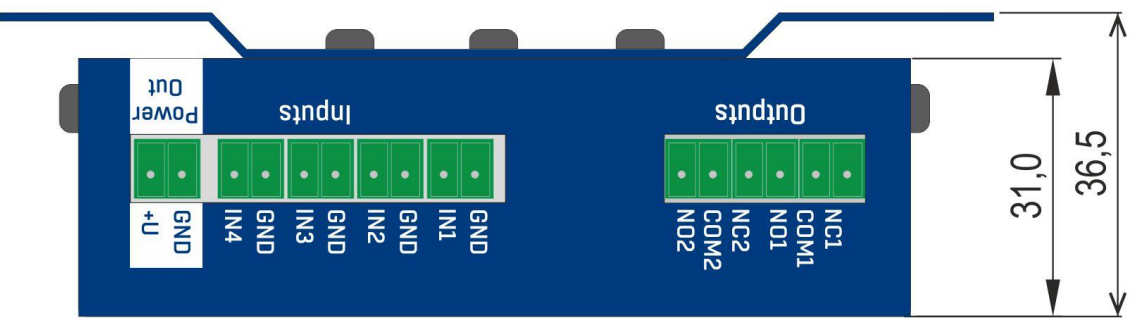

## **First steps**

## 1) Connecting the cables

- Turn the unit and write down its MAC address that is printed on the label on the side.
- Set the switches: <u>DIP1=Off</u>, <u>DIP2=Off</u>.
- Connect the unit to the Ethernet (with a patch cable to a switch, cross-over cable to a PC), RJ-45 port.
- Plug the power adapter into a mains outlet and connect it to the Poseidon power jack.
- The green **<u>POWER</u>** LED lights up.
- If the Ethernet connection works properly, the **LINK** LED lights up after a short while, and then flashes whenever data are transferred (activity indication).

## 2) Configuring the IP address – UDP Config

**UDP Config** utility – root directory of the supplied CD (Windows and Linux versions). Available for download at <u>www.HW-group.com</u> Software > <u>UDP Config</u>.

- Click the icon to launch UDP Config. The program automatically looks for connected devices.
- Automatic device discovery works only in the local network.
- Individual Poseidon units are identified by their MAC addresses (on the label at the bottom).
- Double-click a MAC address to open a basic device configuration dialog.

| HW gro<br>www.HW-group. | Version:<br>4.9.1<br>com Config utility fo | HW ;<br>www.hw-group.<br>or the HW group de | group<br>com IP address:<br>Netmask:<br>wices Gateway: | rk settings —<br>192.168.2.1<br>255.255.252<br>192.168.1.2 | 1 <u>?</u> About<br>2.0<br>53 <u>About</u> |
|-------------------------|--------------------------------------------|---------------------------------------------|--------------------------------------------------------|------------------------------------------------------------|--------------------------------------------|
| levice list:            | News                                       | (ID)                                        | Davias has                                             | Deat                                                       | Proventer                                  |
| MAC                     | Name                                       | 00.250.21.00                                | IDevice type                                           |                                                            |                                            |
| 0.04.55.01.20.30        | kotelna                                    | 193 179 198 213                             | iDo 5 15 Net                                           |                                                            | TCP setup=1, DHCP=N                        |
| 00:04:59:00:85:7D       | Poseidon 3268 online                       | 80 250 21 92                                | Poseidon model 3268                                    | 80                                                         | TCP setup=Y_DHCP=N                         |
| 00:0A:59:00:B2:A0       | Back modrany                               | 193 179 198 212                             | Poseidon model 3262                                    | 80                                                         | TCP setup=Y, DHCP=N                        |
| 00:0A:59:10:20:36       | HWa-STE                                    | 80.250.21.93                                | HWa-STE                                                | 80                                                         | TCP setup=N, DHCP=N                        |
| 00:0A:59:00:B4:A0       |                                            | 192.168.1.63                                | Unspecified device                                     | 23                                                         | TCP setup=Y, TEA=N, NVT=Y                  |
| 00:0A:59:03:10:52       | Poseidon 2251 online                       | 80.250.21.89                                | Poseidon model 2251                                    | 80                                                         | TCP setup=Y, DHCP=N                        |
| 00:0A:59:00:B8:0D       | Damocles MINI online                       | 80.250.21.87                                | Damocles model MINI                                    | 80                                                         | TCP setup=Y, DHCP=N                        |
| 00:0A:59:03:1A:16       | Poseidon 4002                              | <u>192.168.1.77</u>                         | Poseidon 4002                                          | 80                                                         | TCP setup=Y, DHCP=N                        |
| 00:0A:59:03:14:34       | Poseidon 1250 online                       | 80.250.21.84                                | Poseidon model 1250                                    | 80                                                         | TCP setup=Y                                |
| 00:0A:59:03:19:CA       |                                            | <u>192.168.1.96</u>                         | Poseidon 4001                                          | 80                                                         | TCP setup=Y, DHCP=Y                        |
| 00:0A:59:03:19:89       |                                            | 100 100 1 00                                |                                                        | 80                                                         | TCP setup=Y, DHCP=N                        |
| 00:0A:59:03:19:A0       | Poseidon 4001                              |                                             | n 4001                                                 | 80                                                         | TCP setup=Y                                |
| 00:0A:59:03:19:9A       |                                            | Double clic                                 | k for <sup>4001</sup>                                  | 80                                                         | TCP setup=Y                                |
| 00:0A:59:03:14:5B       | Damocles 2404                              |                                             | s model 2404                                           | 80                                                         | TCP setup=Y, DHCP=N                        |
| 00:0A:59:03:0E:41       | Poseidon 3265                              | 80.250.21.85                                | Poseidon model 3265                                    | 80                                                         | TCP setup=Y, DHCP=N                        |
| 00:0A:59:00:B9:95       | Poseidon 3262                              | 80.250.21.90                                | Poseidon model 3262                                    | 80                                                         | TCP setup=Y, DHCP=N                        |
|                         |                                            | 172 20 102 110                              | PortStore4                                             | 80                                                         | TCP setup-Y_DHCP-N                         |

## First steps

#### Configure the network parameters

- IP address / HTTP port (80 by default)
- Network mask
- Gateway IP address for your network
- Device name (optional)

Click the **Apply Changes** button to save the settings.

| etails                      |                       |              |
|-----------------------------|-----------------------|--------------|
| Name:                       | IP address:           | Port:        |
| Poseidon 4002               | 192.168.1.77          | : 80         |
| <i> Open in WEB Browser</i> | Enable DHCP           |              |
| lask:                       | MAC:                  |              |
| 255.255.252.0               | 00:0A:59:03:1A:16     |              |
| ateway:                     | FW version:           |              |
| 92.168.1.253                | 2.0.4                 |              |
| Enable IP access filter     | Device type:          |              |
| IP filter value:            | Poseidon 4002 (26)    |              |
| 0.0.0.0                     | DHCP:                 |              |
| IP filter mask:             | Supported             |              |
| 0.0.0.0                     | 🔲 Enable NVT          |              |
| ,                           | 🔽 Enable TCP setup    | <u>O</u> pen |
| Default values              | Enable TEA authorisa  | tion         |
| 🥢 Load <u>d</u> efaults     |                       |              |
|                             | Check if new IP addre | ess is empty |
| X Cancel                    | 🚑 Apr                 | olv changes  |

Alternatively, you may use the following utilities to configure the IP address:

• UDP Config for Linux

#### Important:

- To reset the device to factory defaults, toggle DIP1 several times within 5 seconds after applying power to the device.
- No configuration changes can be stored while DIP2=On. To change the IP address, set DIP2=Off.

## First steps

## 4) WWW interface of the device

- To open the WWW interface of the device:
  - Enter the IP address into a web browser
  - 。 Click the IP address in UDP Setup

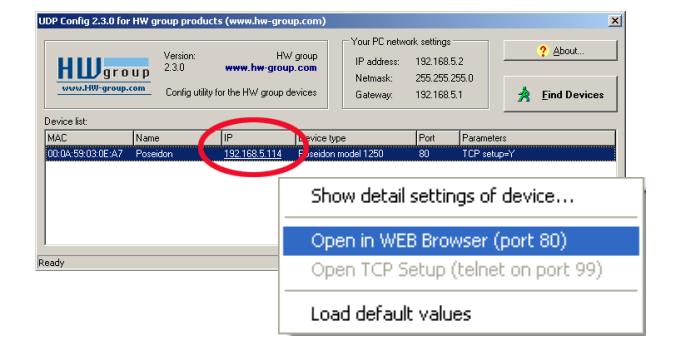

## Web interface of the device

- General: Overview of current readings
- General Setup: IP address, DNS, security (username/password)
- SNMP: SNMP / SNMP Trap configuration (ports and alarm recipients)
- E-mail: Configuration and test
- GSM & RFID: Configuration and test in order to use a remote SMS-GW
- Log & Time: Time configuration, NTP server
- Portal: Connection to a remote portal system
- Sensors: Device name, sensor names, status overview
- Inputs: Control of inputs and alert parameters
- System: Firmware upgrade, save/restore configuration, etc.

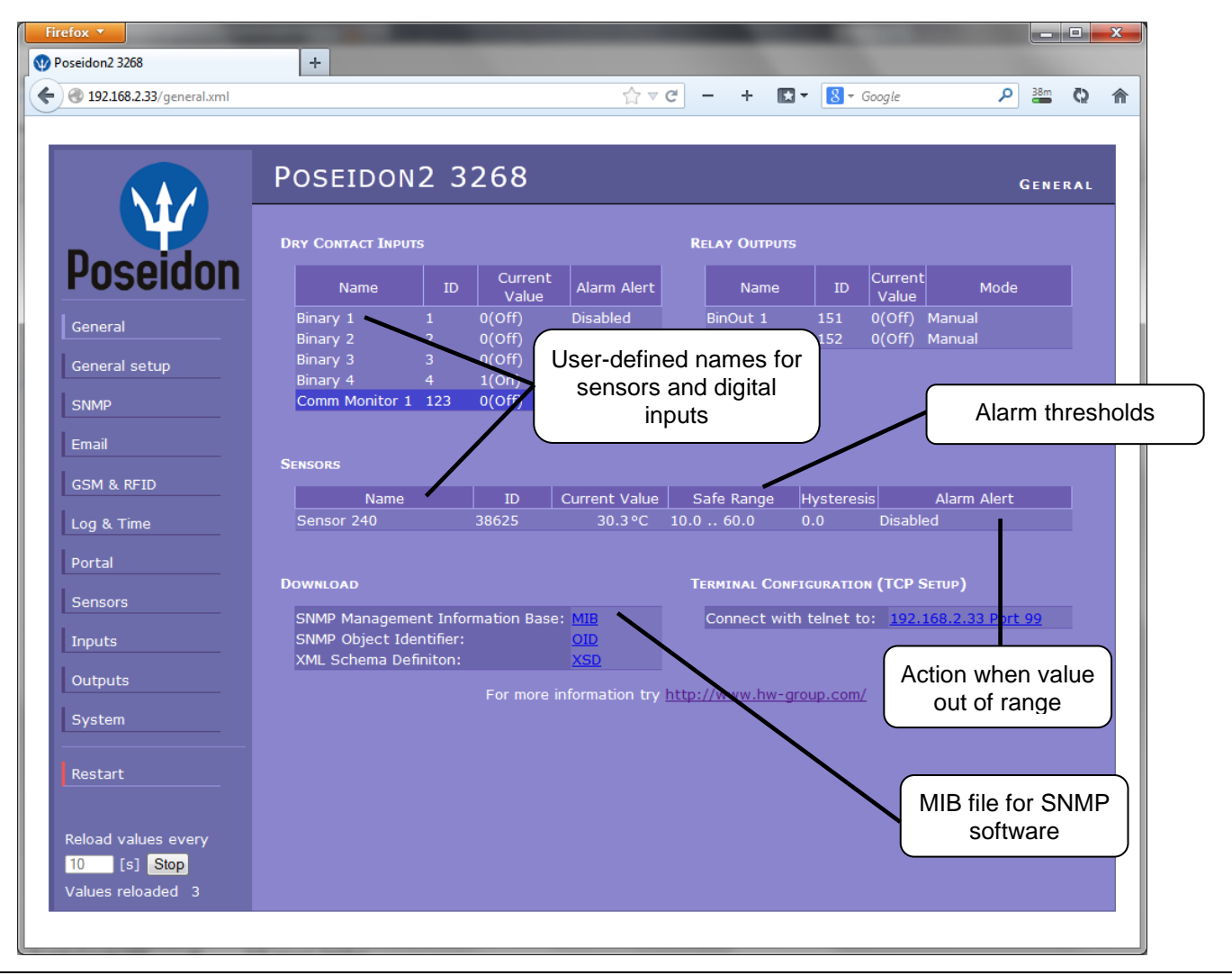

## **General Setup**

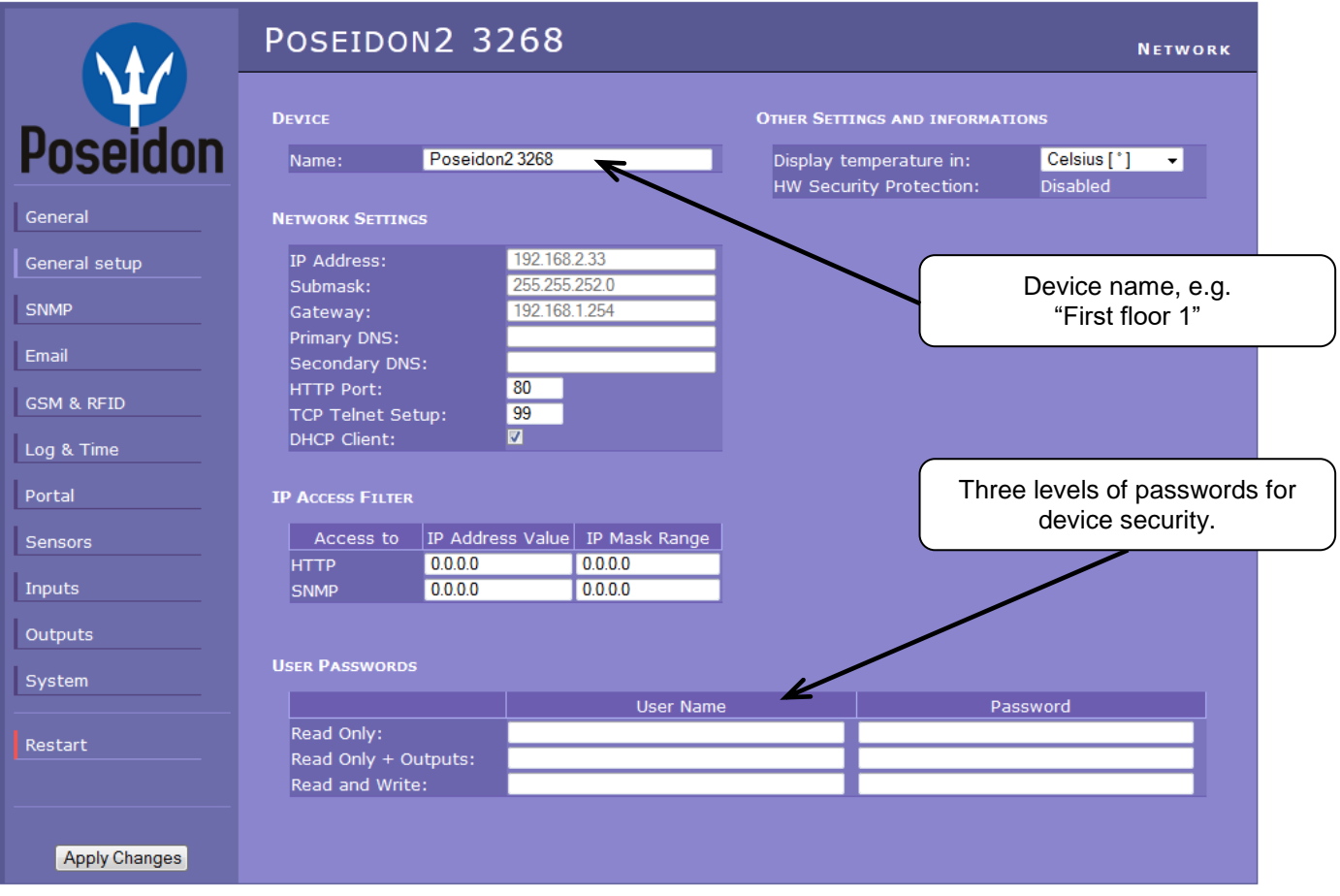

## **SNMP**

|               | Poseido                                 | N2 32                    | 68               |       |        |                     |         |      | Networ      | K AND TI | ME   |      |
|---------------|-----------------------------------------|--------------------------|------------------|-------|--------|---------------------|---------|------|-------------|----------|------|------|
| Poseidon      | General SNMP S                          | Settings<br>161          |                  |       |        |                     |         |      |             |          |      |      |
| General       | SNMP Access                             |                          |                  |       |        |                     |         |      |             |          |      |      |
| General setup | Comm                                    | unity                    | Read             | Write | Enable | 2                   |         |      |             |          |      |      |
| SNMP          | private                                 |                          |                  |       |        |                     |         |      |             |          |      |      |
| Email         |                                         |                          |                  |       |        |                     |         | 5 de | stination   | s for SN | MP T | raps |
| GSM & RFID    | SNMP TRAP DEST                          | TINATIONS                |                  | -     |        |                     |         |      |             |          |      |      |
| Log & Time    | Destination<br>A. pr                    | Co<br>ublic              | mmunity          |       |        | IP<br>192.168.1.242 | Address |      | Port<br>163 | Enable   |      |      |
| Portal        | В.<br>С.                                |                          |                  |       |        |                     |         |      |             |          |      |      |
| Sensors       | D.<br>E.                                |                          |                  |       |        |                     |         |      |             |          |      |      |
| Inputs        |                                         |                          |                  |       |        |                     |         |      |             |          |      |      |
| Outputs       | MIB II SYSTEM G                         | ROUP                     |                  |       |        |                     |         |      |             |          |      |      |
| System        | SysContact:<br>SysName:<br>SysLocation: | support@HN<br>Poseidon23 | Wgroup.o<br>3268 | z     |        |                     |         |      |             | =        |      |      |
| Restart       | - Jyseocation.                          |                          |                  |       |        |                     |         |      |             |          |      |      |
|               |                                         |                          |                  |       |        |                     |         |      |             |          |      |      |
| Apply Changes |                                         |                          |                  |       |        |                     |         |      |             |          |      |      |

## E-mail

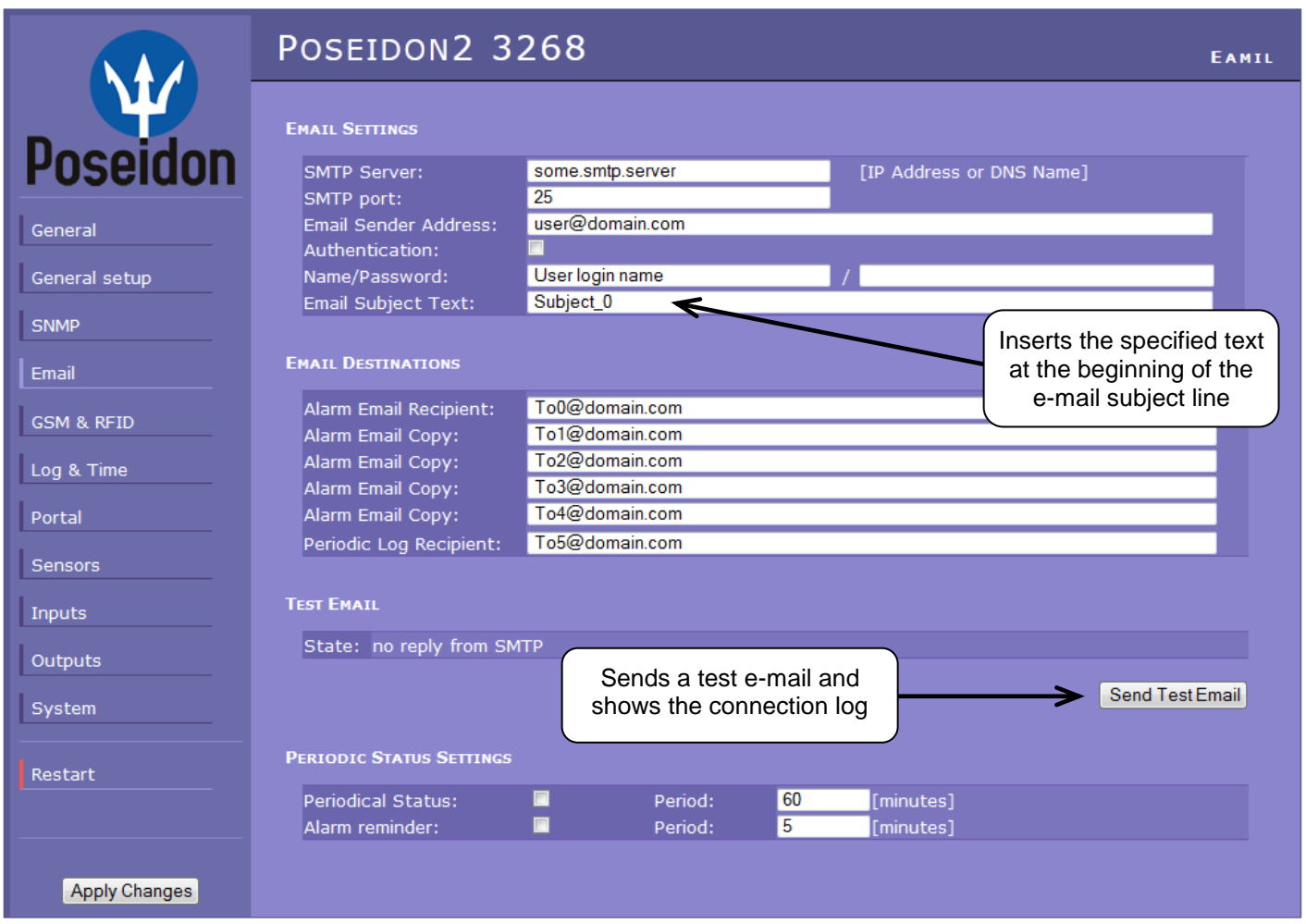

#### Periodic Status Settings

Periodical Status

When on, sends an e-mail with device status at the specified intervals. For example every 24 hours (1440 minutes).

Alarm reminder

When active, sends periodic reminders that the device is in the Alarm state. For example every 15 minutes.

#### To send e-mail, check:

- 1) Correct Gateway IP address
- 2) **DNS server** in network settings
- 3) SMTP server and port
- 4) Authentication turned on, correct username and password
- 5) **Spam filter** for your mailbox is disabled

**NOTE:** Configuration changes must be confirmed by clicking the Apply Changes button.

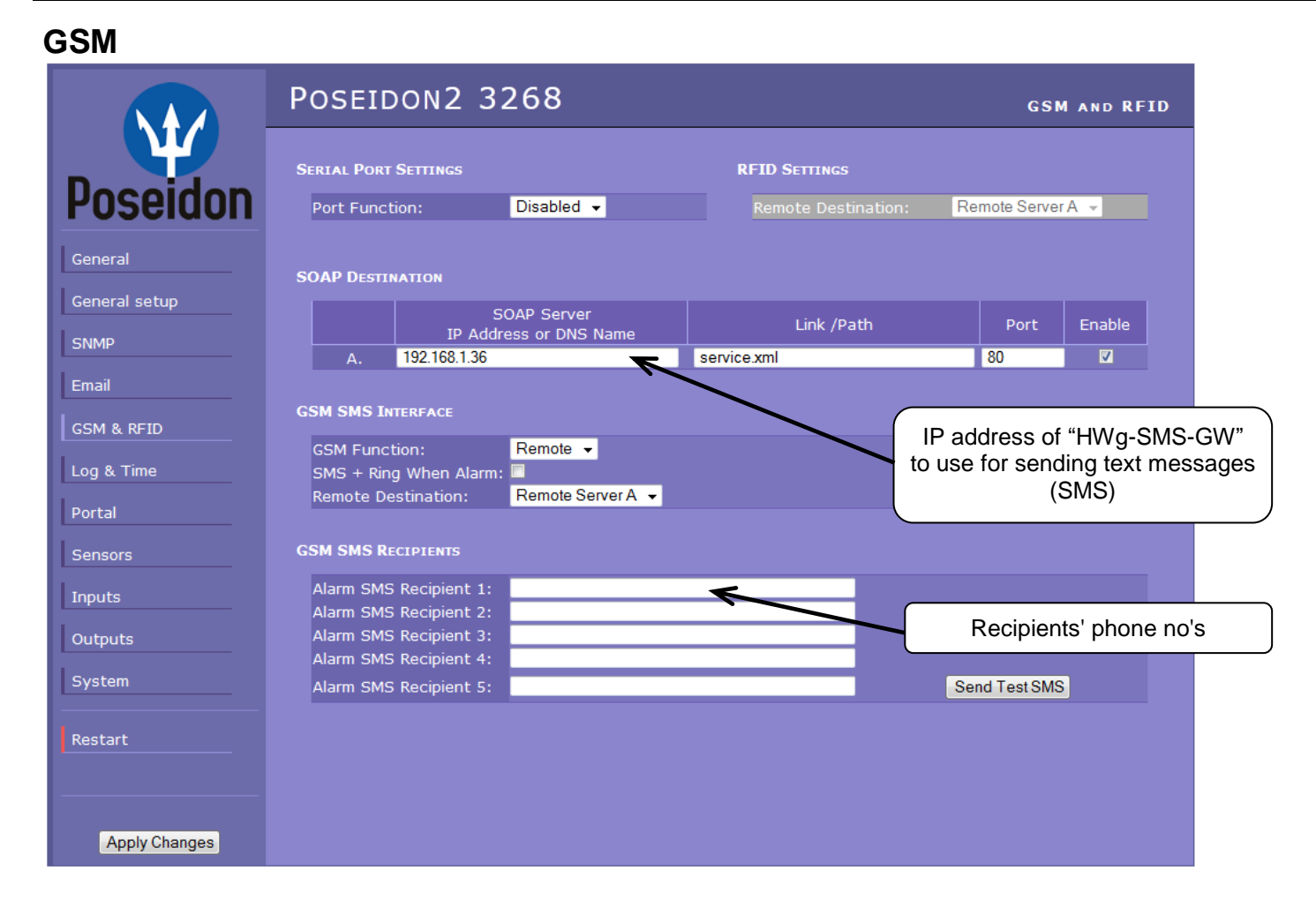

## Log & Time

|                          | Poseidon2 3268                                                              |                                                                | Log and Time                                               |
|--------------------------|-----------------------------------------------------------------------------|----------------------------------------------------------------|------------------------------------------------------------|
| Poseidon                 | Date and Time Current Date: 01.11.2013 Current Time: 08:32:18               | [dd.mm.yyyy]<br>[24 hour format]                               | Press to synchronize the time with the specified           |
| General<br>General setup | TIME SYNCHRONIZATION                                                        |                                                                | server                                                     |
| SNMP                     | SNTP Server:<br>Time shift to server time (GMT):                            | time.nist.gov<br>+1hour ▼                                      | [IP Address or DNS Name]<br>[If you are in different zone] |
| Email<br>GSM & RFID      | Device Logger Settings                                                      |                                                                | Synchronize Time                                           |
| Log & Time<br>Portal     | Store all actual sensor values to th<br>Total estimated logfile capacity is | ie logfile every <mark>300 [</mark> s<br>211 days, 0 hours and | ]<br>10 minutes                                            |
| Sensors                  |                                                                             | Open log File Clear log File                                   |                                                            |
| Outputs                  |                                                                             |                                                                |                                                            |
| System                   |                                                                             |                                                                |                                                            |
| Restart                  |                                                                             |                                                                |                                                            |
| Apply Changes            |                                                                             |                                                                |                                                            |

#### Portal

|               | Poseidon2 3268                                                             |                                      |                  | Portal                  |
|---------------|----------------------------------------------------------------------------|--------------------------------------|------------------|-------------------------|
| Poseidon      | Portal Message<br>SensDesk.com: Check sensor online                        |                                      | Message          | from the portal         |
| General       | Portal                                                                     |                                      | Enable connectio | on to the remote portal |
| General setup | Portal Enable:<br>Push Period:                                             | 900 [s] 0=Disable                    |                  |                         |
| SNMP          | Server Address:<br>IP Port:                                                | www.sensdesk.com/pc<br>80 Default 80 | ortal.php        |                         |
| Email         | User Name:<br>Password:                                                    | vitolmr<br>qehgLs                    |                  |                         |
| GSM & RFID    | Current Push Timer:<br>Current Log Timer:<br>Current Autopush Block Timer: | 743<br>143                           |                  |                         |
| Portal        | Manual Push:                                                               | Manual Push                          | Click to con     | nect to the portal      |
| Sensors       | SENSORS AUTOPUSH CONFIG                                                    |                                      |                  |                         |
| Inputs        | Name                                                                       | ID                                   | Current Value    | Autopush                |
| Outputs       | Sensor 240                                                                 | 38625                                | 30.3 °C          | <b>7</b> 0.0            |
| System        | DRY CONTACT INPUTS AUTOPUSH CONFIG                                         | AutoPush co                          | nfiguration      |                         |
|               | Name                                                                       | ID                                   | Current Value    | Autopush                |
| Restart       | Binary 1                                                                   |                                      | 0(Off)           |                         |
|               | Binary 2                                                                   | 2                                    | 0(Off)           |                         |
|               | Binary 3                                                                   |                                      | 0(Off)           |                         |
|               | Binary 4                                                                   |                                      | 1(On)            |                         |
| Apply Changes | Comm Monitor 1                                                             | 123                                  | 0(Off)           |                         |

Configures the communication with the portal using the HWg-Push protocol. Poseidon2 is the active side and establishes the connection periodically and/or whenever a change in a sensor value exceeds the configured AutoPush value.

The <u>www.SensDesk.com</u> portal connection parameters are pre-filled.

#### AutoPush configuration

Poseidon2 connects to the portal and notifies a value change whenever a change in the sensor reading exceeds the configured AutoPush value.

This configuration only applies to the communication between Poseidon2 and the online portal. Local alarm values are configured in the portal.

#### For portal connection, check:

- 1) Correct Gateway IP address
- 2) **DNS server** in network settings
- 3) Correct **Server Address** of the portal

## Sensors

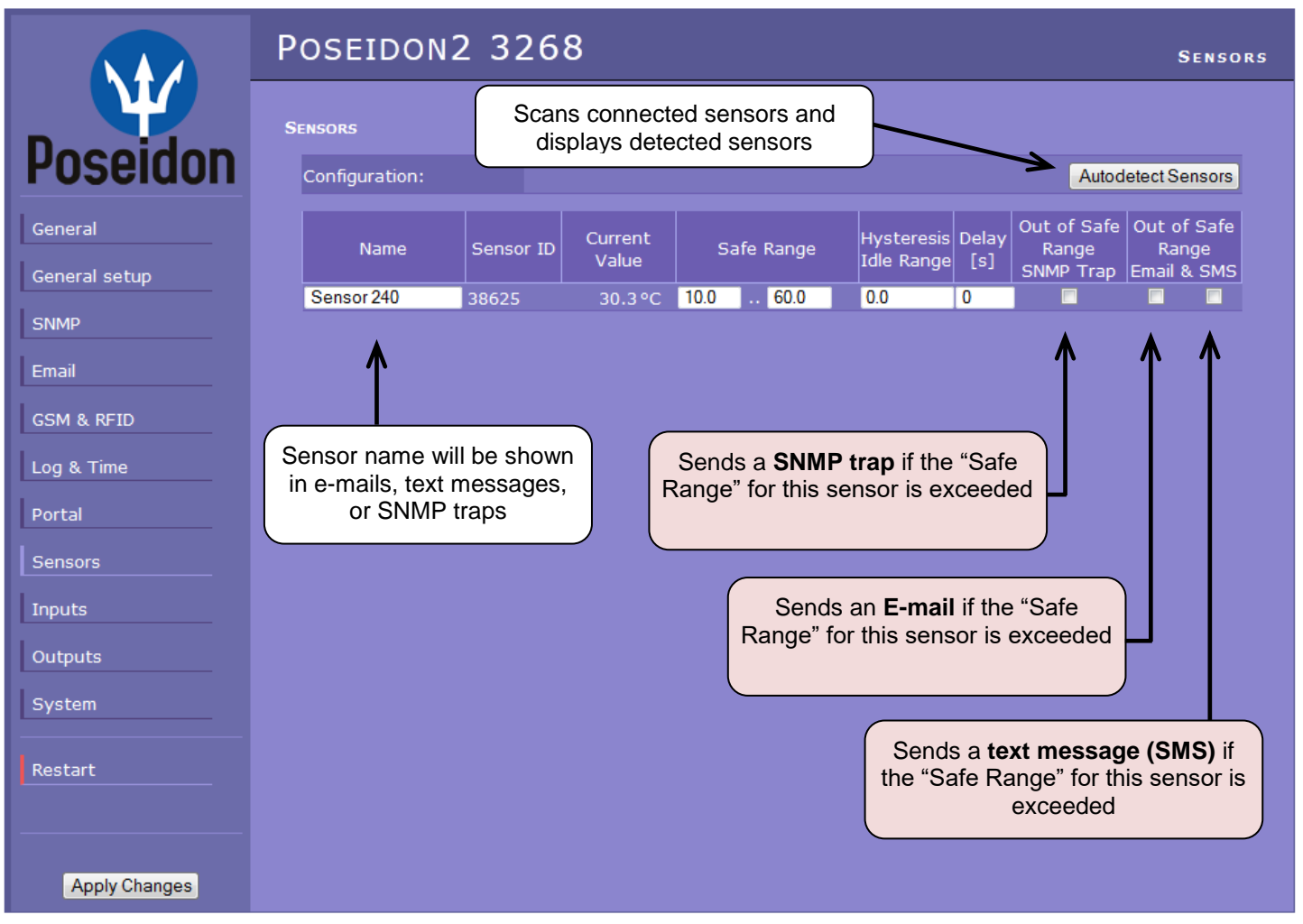

After connecting sensors or changing RJ11 connections, sensors need to be detected again.

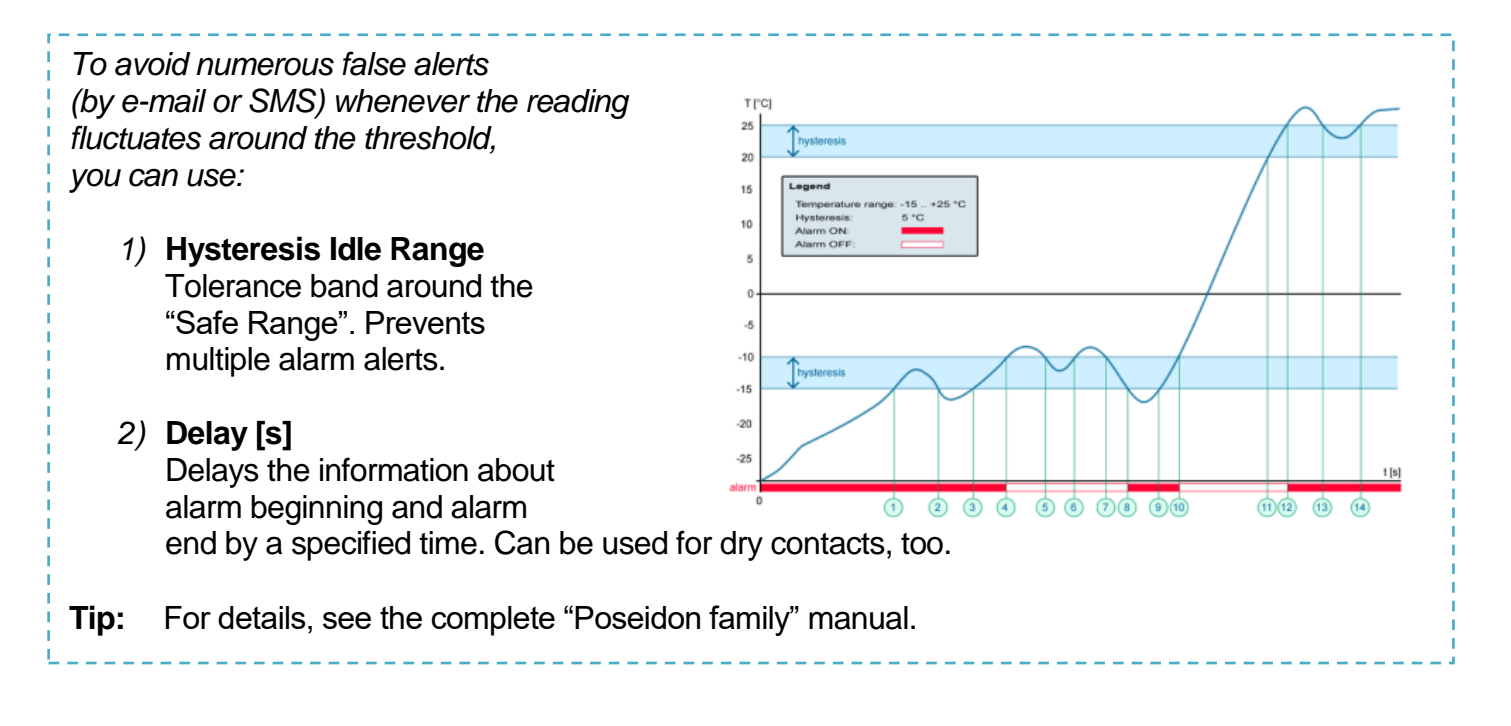

**NOTE:** Configuration changes must be confirmed by clicking the Apply Changes button.

## Inputs

|                                             | Poseidon2 32                                                    | 68                          |                                    |                 |                   |                                        |                                | INPUTS          |
|---------------------------------------------|-----------------------------------------------------------------|-----------------------------|------------------------------------|-----------------|-------------------|----------------------------------------|--------------------------------|-----------------|
| $\mathbf{\Psi}$                             | DRY CONTACT INPUTS                                              |                             |                                    |                 |                   |                                        |                                |                 |
| Poseidon                                    | Name                                                            | ID                          | Current Value                      | Alarm State     | Delay[s]          | Out of Safe<br>Range<br>SNMP Trap      | Out of S<br>Range<br>Email & S | afe<br>9<br>5MS |
| General                                     | Binary 1                                                        | 1                           | 0(Off)                             | Active if on 👻  | 0                 |                                        | <b>V</b>                       |                 |
| Conoral cotup                               | Binary 2                                                        | 2                           | 0(Off)                             | Active if off 👻 | 0                 |                                        |                                |                 |
|                                             | Binary 3                                                        | 3                           | 0(Off)                             | Disabled 🚽      | 0                 |                                        |                                |                 |
| SNMP                                        | Binary 4                                                        |                             | 1(On)                              | Disabled 🚽      | 0                 |                                        |                                |                 |
| Email                                       | Comm Monitor 1                                                  | 123                         | 0(Off)                             | Disabled 👻      | 0                 |                                        |                                |                 |
| GSM & RFID                                  | <b>↑</b>                                                        |                             |                                    | $\uparrow$      |                   | 1                                      | $\uparrow$                     | $\uparrow$      |
| Log & Time                                  |                                                                 |                             |                                    |                 |                   |                                        |                                |                 |
| Portal Enter Dig<br>will be sh<br>text mess | pital Input name,<br>nown in e-mails,<br>sages or SNMP<br>traps | LARM C<br>Active<br>Alarm v | ONTACT ST<br>if On<br>vhen the con | TATUS:          | Rea<br>• D<br>• S | ction to dig<br>Disabled<br>Gend a SNM | jital inpo<br>IP Trap          | uts:            |
| Inputs                                      |                                                                 | closes                      | (1 = On)                           |                 | • 5               | Send an <b>E-n</b>                     | nail                           |                 |
| Outputs                                     | •                                                               | <b>Active</b><br>Alarm v    | <b>if Off</b><br>vhen the con      | tact            | • 5               | Send a SMS                             |                                |                 |
| System                                      |                                                                 | opens                       | (0 = Off)                          |                 |                   |                                        |                                |                 |
| Restart                                     | •                                                               | <b>Disable</b><br>No Alar   | ed<br>m                            |                 |                   |                                        |                                |                 |
| Apply Changes                               |                                                                 |                             |                                    |                 |                   |                                        |                                |                 |

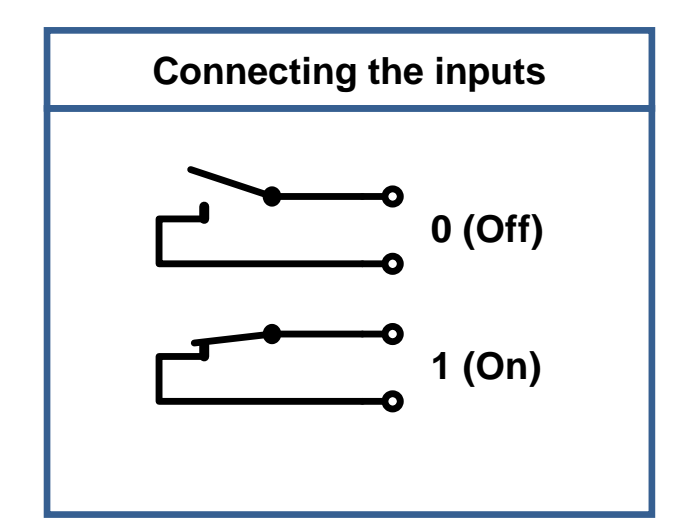

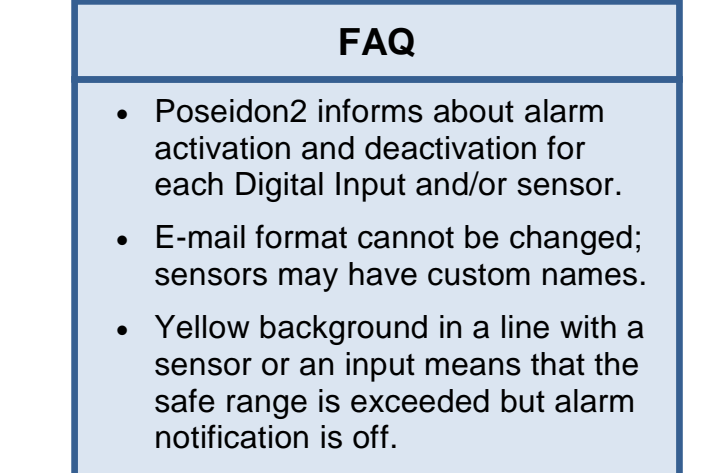

#### NOTE:

TIP

Configuration changes must be confirmed by clicking the Apply Changes button.

## Poseidon family manual

For a detailed description of all settings and tabs in the configuration interface, see the "**Poseidon Family**" manual. Available on the WEB or on the install CD.

## Outputs

|               | Poseidon2 3268                                  |                                        |                 | OUTPUTS             |
|---------------|-------------------------------------------------|----------------------------------------|-----------------|---------------------|
| Ψ             | RELAY OUTPUTS Choose the output mo              | de                                     |                 |                     |
| Poseidon      | Name ID Current Value                           | Output Control                         | Target<br>Value | Depend on           |
| General       | BinOut 1 151 0(Off) OLocal Condition            | Change to On if value equal to Trigger | o On<br>• 28    | Sensor 240(38625) 🗸 |
| General setup | BinOut 2 152 0(Off)  Manual OLocal Condition    | Change to<br>On if any alarm           | o On<br>- 0.0   | none                |
| Email         |                                                 | F                                      | K               | 1                   |
| GSM & RFID    |                                                 |                                        | <u> </u>        | $\checkmark$        |
| Log & Time    | Manual mode:                                    | Loca                                   | al Conditio     | on mode:            |
| Sensors       | Output controlled over the WEB or M2M protocols | Cont<br>to the                         | trols the ou    | uttput according    |
| Inputs        |                                                 |                                        |                 |                     |
| Outputs       |                                                 |                                        |                 |                     |
| System        |                                                 |                                        |                 |                     |
| Restart       |                                                 |                                        |                 |                     |
| Apply Changes |                                                 |                                        |                 |                     |

#### Output mode:

#### A) Manual

Output <u>can</u> be controlled using the Web interface or externally using M2M protocols. The output <u>cannot be used in "thermostat" mode</u> – local condition.

#### B) Local Condition

The output <u>cannot</u> be controlled using the Web interface, it is controlled by the local condition. The output is read-only for all M2M protocols. Hysteresis configured in the sensor settings applies.

The output cannot be controlled remotely.

- On if any alarm The output is active if at least one input or sensor is in alarm.
- On if value equal to Trigger
   The output is active if the selected sensor reading is equal to the "Target Value".
- On if value higher than Trigger
   The output is active if the selected sensor reading is greater than the "Target Value".
- On if value lower than Trigger
   The output is active if the selected sensor reading is less than the "Target Value".
- **Dependent On –** sensor / input to which the condition applies.

#### System

|                   | Poseidon2 3           | 3268                      |                 | System         |
|-------------------|-----------------------|---------------------------|-----------------|----------------|
| Dessiden          | COMMUNICATION MONITOR | ι                         |                 |                |
| Poseidon          | Modbus:<br>XML/HTTP:  |                           |                 |                |
| General           | SNMP:<br>Time:        | 0 [s]                     |                 |                |
| General setup     | Co                    |                           |                 |                |
| SNMP              |                       | Procházet Soubor nevybrán |                 | Upload         |
| Email             | Save Configuration:   |                           |                 | Download       |
| GSM & RFID        | System                |                           |                 |                |
| Log & Time        | Uptime:               | 12days,12hours, 43minutes |                 | Restart Device |
| Portal            | Device FirmWare:      | 1.1.6                     |                 | Update FW      |
| Sensors           |                       |                           |                 | <b>↑</b>       |
| Inputs<br>Outputs |                       |                           |                 |                |
| System            |                       |                           | Uploads new the | firmware from  |
| Restart           |                       |                           |                 | FC             |
|                   |                       |                           |                 |                |
| Apply Changes     |                       |                           |                 |                |

#### **Communication Monitor**

This function controls a virtual Digital Input that is available in **Inputs** as "Com Monitor 1" with an ID of 123. If no communication took place in the specified time using the selected protocols, it sets "Com Monitor 1" = 0 (Off).

This function is useful e.g. to send a warning e-mail whenever Poseidon2 ceases to be periodically monitored over SNMP or SCADA.

#### Configuration

- Download retrieve the configuration from the device and store it on the PC.
- Upload send a saved configuration from the PC to the device.

**NOTE:** Configuration changes must be confirmed by clicking the Apply Changes button.

# Software Applications

## **HWg-PDMS**

Windows application that logs data from all HW group devices into its internal database.

The application runs in the background (NTservice). Data are received from the device over http or e-mail.

Data can be exported over XML or automatically stored to MS Excel.

| M HWg-PDMS 2.1.7 - Logged in user                                                                                                    |                                                                                                    |
|----------------------------------------------------------------------------------------------------|----------------------------------------------------------------------------------------------------|
| File Edit View Tools Help                                                                                                    |                                                                                                    |
| Status Device List Sensor List                                                                                                    |                                                                                                    |
|                                                                                                    |                                                                                                    |
| Poseidon & Damocles Monito Overview:                                                                                                    | ring System PDMS                                                                                                    |
| 90                                                                                                    | Periodic XLS Reports:                                                                                                    |
| Hat State of the state of the s | Conine-demos-week)                                                                                                    |
| Device:         Interval                 Prague Poseidon 2250                  Last 7 Days                      Last 7 Days                                                                                                    | Add Report <u>Preview</u><br>Open Report <u>Folder</u>                                                                                                    |
| Status:                                                                                                    | Sensor List:                                                                                                    |
| 4 devices 0 devices not responding<br>12 connected sensors 0 sensors not responding<br>2 sensors Out of Range or in Alarm                                                                                                    | Hum, - MB, SI 93.8 %RH<br>T-Outdoor PRG 72.1 %RH<br>Battery Monitor 100 %<br>External Power On                                                                                           |
| Log Messages:         Device Filter:         None            17 9.201311:10:53: Control Server: Authorize successful 127:001:50576         Actual sensor reading interval         Actual sensor reading interval           17.9.201311:10:57: Control Server: Authorize successful 127:001:50576         Actual sensor reading interval         Actual sensor reading interval           17.9.201311:10:58: Control Mexico successful 127:001:50:07:13:201311:10:57         Interval         Interval           17.9.201311:11:05: Schaft Finish duccessful (control Social Statement Social 11:02: Schaft Finish transaction successful 11:02: Schaft Finish transaction successful (control 4: 5: buffend: 0)         Image: Control 4: Statement Social 11:02: Schaft Finish Social 11:02: Schaft Finish Finish Social 11:02: Schaft Finish Finish Social 11:02: Schaft Finish Finish Finis                                                                                                    | H Jurdon PRG 11.5 °C<br>Lx tight 32 % E<br>HI Jan BMV car 56.0 XPH<br>Senio 215 23.5 °C<br>Senio 216 44.4 XPH<br>T Jan BMV car 25612 °C<br>T I-mp. MB, 13.3 °C<br>T I-indoor PRG 12.5 °C |
| Next sensor reading: 0:00:58 Next report generating: On 23.9.2013 at 0:00:00                                                                                                    |                                                                                                    |

License: Free HWg-PDMS version for 3 sensors Paid versions for 8 / 20 / 200 / unlimited sensors

## HWg-Trigger

Windows application for detecting and reacting to events.

Detects, for instance, disconnected devices, failed sensors values out of range, or incoming SNMP Trap alerts.

Possible responses include sending an e-mail, activating a relay over the network, or sending a text message (SMS) using HWg-SMS-GW.

Other responses include displaying a warning message in Windows, starting an application, or shutting down the computer.

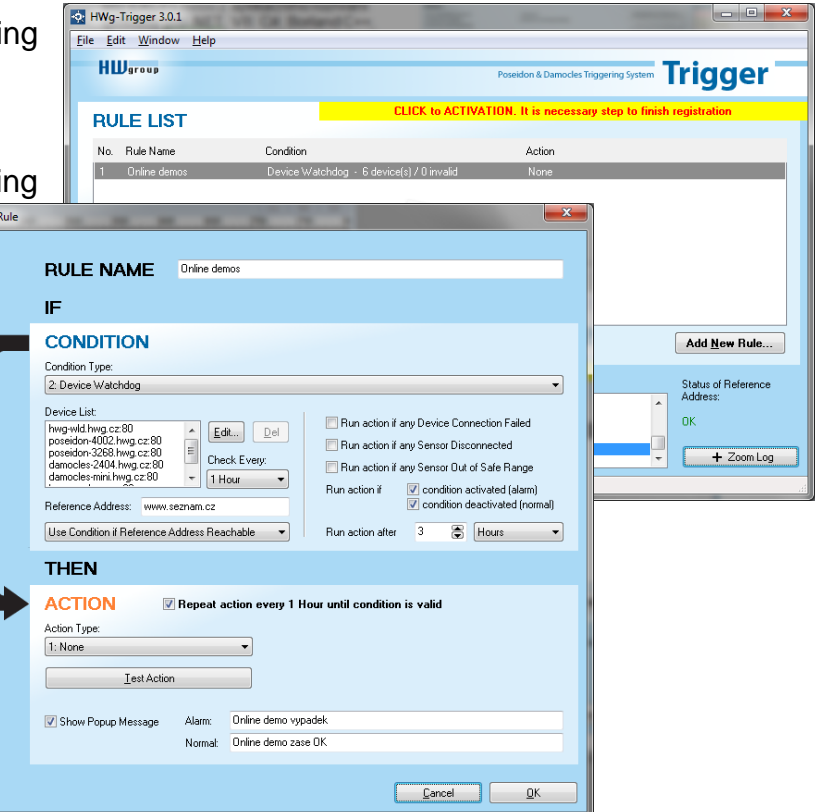

## License: 30-day trial version free of charge

## PosDamIO

Poseidon Damocles I/O is a command-line utility for Windows and Linux that lets you control Poseidon and Damocles units over the XML interface. It can display the states of sensors, inputs and outputs, as well as set an output high or low.

| Ownian                                                                                                    | an i                                                                                                    |                                                                                                    |                                                                                               |                                                            |                                                                                                    |                                                   |
|----------------------------------------------------------------------------------------------------|----------------------------------------------------------------------------------------------------|----------------------------------------------------------------------------------------------------|-----------------------------------------------------------------------------------------------|------------------------------------------------------------|----------------------------------------------------------------------------------------------------|---------------------------------------------------|
| ÷                                                                                                    | Tilessee LED                                                                                                    | 0.396                                                                                                    |                                                                                               | utput X i<br>with conf                                     | internation for a construction for a construction f | ist<br>V CB, L, GFF, CH<br>planding to the<br>st) |
| 11111                                                                                                    |                                                                                                    | HL NERD                                                                                                    |                                                                                               | to stare<br>to stare<br>to stare<br>anthoriza<br>anthoriza | actual values in<br>reneto devico co<br>actual values in<br>tico uner<br>tico passourd                                                                                                    | n HRL format<br>and iguretian<br>n taxt format    |
| -h,                                                                                                    | be 1p<br>errs ins<br>error-leve 1                                                                                                    |                                                                                                    | Prist<br>Ruspi<br>Prist                                                                       | this hel                                                   | p and exit<br>a information ar<br>cels and exit                                                                                                    | of east                                           |
|                                                                                                    | es:<br>anio -u 192,160<br>anio -u cridato<br>anio -u 1-00,15<br>anio -u 1-00,15<br>anio -u 1-1,192<br>anio -f urtup.3                                                                                                    |                                                                                                    |                                                                                               | erstatas<br>18                                             | ealars.onl 192.1                                                                                                    | 168.9.41                                          |
|                                                                                                    |                                                                                                    |                                                                                                    |                                                                                               |                                                            |                                                                                                    |                                                   |
| F7-Dan<br>192.16<br>111 er                                                                                                    | PecIO-peodania)<br>d.1.344188 cana<br>sipat 1+1. 08                                                                                                    | pordani<br>ecting.                                                                                             |                                                                                               | -1 192.16                                                  | 1.1.144                                                                                                    |                                                   |
| FT-Dus<br>192.16<br>117 ==<br>= 15<br>FT-Dus<br>192.16<br>GET ==                                                                                                    | PeslO-posdania<br>d.1.144100 com<br>dpat 1+1.0X<br>PeslO-pesdania<br>d.1.144100 com<br>tup.cml. 0X                                                                                                    | perdani<br>ectiny.<br>perdani                                                                                  | . 192.<br>es                                                                                  | 1 192.16                                                   | 1.1.144                                                                                                    |                                                   |
| PT-Dum<br>TF2.16<br>IIT ==<br>==15<br>P1-Dum<br>F2.16<br>CET ==<br>DATE<br>E1.01.                                                                                                    | Dec10-pecdania<br>d.1.144188 conv<br>riport 1-1. OK<br>Pec10-pecdania<br>d.1.144188 conv<br>risp.sol. OK<br>1978 director<br>1978 director                                                                                                    | pandani<br>aut lay.<br>pandani<br>aut lay.<br>Pawine<br>Pone id                                                | - 192.<br>- 192.<br>- 192.<br>- 194.                                                          | -1 192.16<br>168.1.144                                     | Partice_IP<br>192.159.1.144                                                                                                    |                                                   |
| PT-Dum<br>172.16<br>117 ex<br>ex15<br>F1-Dum<br>192.16<br>CET se<br>b4TE<br>01.05.                                                                                                    | Dec10-pecdania<br>d.1.244188 conv<br>riport 1-1. OK<br>Dec10-pecdania<br>8.1.244188 conv<br>risp.sol. GK<br>1978 85-85-19<br>Name                                                                                                    | pondani<br>ecting<br>ecting<br>Povice<br>Povice<br>Povice<br>Povice                                            | 68<br>68<br>8<br>8<br>8<br>8<br>8<br>8<br>8<br>8<br>8<br>8<br>8<br>8<br>8<br>8<br>8<br>8<br>8 | -1 192.16<br>168.1.144<br>20<br>#LARM                      | Perfer IP<br>192.559.1.144<br>Safa Rauge                                                                                                    |                                                   |
| P:-Das<br>192.16<br>111 ==<br>==15<br>P:-Das<br>192.16<br>CET ==<br>04TE<br>04.05.<br>13                                                                                                    | 0%:10%-perdamin3<br>d1.144188 come<br>ripet 1*1. 0K<br>0%:10%-perdamin3<br>d.1.144188 come<br>rep.sol. 0K<br>1100<br>1570 d3:05:119<br>Mano<br>state:                                                                                                    | pondani<br>aut lay.<br>ect lay.<br>Povice<br>Foreis<br>Valas                                                   |                                                                                               | -1 192.16<br>168.1.144<br>0<br>66408                       | Depice_IP<br>192.150.1.104<br>Enfs Range                                                                                                    |                                                   |
| P::                                                                                                    | dvalf0-perdamini<br>dl.144188 come<br>ripet 1+1. OK<br>dvalf0-perdamini<br>dl.1.144188 come<br>rep.sol. GK<br>1100<br>1100<br>1100<br>1100<br>1100<br>1100<br>1100<br>11                                                                                                    | Pondani<br>erting<br>For ice<br>For ice<br>For ice<br>For ice                                                  |                                                                                               | -1 192.16<br>168.1.144<br>8<br>8LADE<br>Retise             | Desice_IP<br>192.159.1.164<br>Safe Rauge                                                                                                    |                                                   |
| F:-Due<br>172.16<br>117 es<br>es15<br>F:-Due<br>022.16<br>CET se<br>baTE<br>81.00<br>13<br>13<br>13<br>13<br>12<br>15<br>12<br>10<br>12<br>10<br>10<br>10<br>10<br>10<br>10<br>10<br>10<br>10<br>10<br>10<br>10<br>10 | dvald-poordania)<br>di.1.04188 cons<br>ripot 1=1.0X<br>dvald-poordania<br>di.1.14188 cons<br>dvald-poordania<br>di.1.14188 cons<br>dvald-poordania<br>dvald-poordania | perdan<br>erting<br>erting<br>force<br>force<br>false<br>26.4                                                  |                                                                                               | -1 192.16<br>168.1.144<br>0<br>86408<br>Betine             | Device_IP<br>132.1349.1.144<br>Safe Range<br>18.0 25.3                                                                                                    |                                                   |
| Proban<br>1722-16<br>1717 was<br>sain<br>Proban<br>1722-16<br>CET to<br>DATE<br>BLANSE<br>12<br>12<br>12<br>12<br>12<br>12<br>12<br>12<br>12<br>12<br>12<br>12<br>12                                                  | ofreifOrgeodanist<br>dr. 244188 com<br>spart 1+1. 08<br>dr. 1, 244188 com<br>dr. 1, 240188<br>dr. 1, 240188<br>dr. 1, 24018<br>dr. 1, 24018<br>d                                                                                           | perdan<br>erting<br>erting<br>Bevice<br>Fonid<br>False<br>26.8<br>00<br>007<br>007<br>007<br>007<br>007<br>007 | es 192.<br>es 192.<br>se 192.<br>be 221<br>balt                                               | -1 192.16<br>168.1.144<br>20<br>86408<br>86408<br>86408    | 9.1.144<br>Perofect JP<br>192.158.1.144<br>Safe Respo<br>198.0 25.3                                                                                                    |                                                   |

## SensDesk.com

Online portal for collecting data from LAN and GSM sensors.

Poseidon2 can connect to the SensDesk internet service. All devices can be managed from a single WWW interface. Watch sensor states, display your devices in a map, compare trends in time and analyze alarm messages.

SensDesk is a way to implement fully functional monitoring of customer technology in a matter of minutes, with fixed costs of the system. No need for installing a complex system or adding another server at the customer side.

| Firefox 🔻                  |                                           |                    |                                        |                     |                         |                       |       |     | x |
|----------------------------|-------------------------------------------|--------------------|----------------------------------------|---------------------|-------------------------|-----------------------|-------|-----|---|
| Dashboard                  | SensDesk                                  | × 👽 Poseidon2 3468 | × +                                    |                     |                         |                       |       |     |   |
| <b>( ( ( ( ( ( ( ( ( (</b> | .sensdesk.com                             |                    |                                        |                     | 🚖 ⊽ C 🔡 ▾ Google        | ٩                     |       | 45m | ⋒ |
|                            |                                           | -1                 |                                        | Login: rehak3       |                         | My account   Messages | Log o | ut  | ^ |
|                            | Senspe                                    | SK                 |                                        |                     |                         |                       |       |     |   |
|                            | IPsen                                     | sors portal        |                                        |                     |                         |                       |       |     |   |
| Dashb                      | oard Devices                              | Sensors Device gr  | oups                                   |                     |                         |                       |       |     |   |
| Dash                       | board                                     |                    |                                        |                     |                         |                       |       |     |   |
|                            |                                           |                    |                                        |                     |                         |                       |       |     |   |
|                            | Only alarm values                         |                    | Only sensors with problem with logging | 9 Devices in group: | - All Device groups - 💌 | APPLY FILT            | ER    |     |   |
|                            |                                           |                    |                                        |                     |                         |                       |       |     |   |
| HWg                        | g-STE Push Ja                             | n Office (ID: 35)  |                                        |                     |                         |                       |       |     |   |
| Se                         | nsors with unit:                          | °C (Temperature)   |                                        |                     |                         |                       |       |     |   |
|                            | Office STE ind. test<br>30 min 46 sec ago | Office STE Outdoor |                                        |                     |                         |                       |       |     |   |
|                            |                                           |                    |                                        |                     |                         |                       |       |     |   |
|                            | 28.5                                      | 31.3               |                                        |                     |                         |                       |       |     |   |
|                            | - 18                                      | 173                |                                        |                     |                         |                       |       |     | Ξ |
| No. 1                      | 9.5 41.5                                  | 47                 |                                        |                     |                         |                       |       |     |   |
|                            | 23.7 °C                                   | 18.3 °C            |                                        |                     |                         |                       |       |     |   |
|                            |                                           |                    |                                        |                     |                         |                       |       |     |   |
| Ares                       | s14 (ID: 92)                              |                    |                                        |                     |                         |                       |       |     |   |
| Se                         | nsors with unit:                          | °C (Temperature)   | Sensors with unit: % (Percent)         | Sensors             | with unit: (Switche     | es)                   |       |     |   |
|                            | Office Outdoor                            | OfficeAr14 Test    | Battery Monitor                        | External Power      | Input 1                 | Input 2               |       |     |   |
|                            | 28 sec ago                                |                    | 100 - 100                              | 28 sac ago          | 28 səc ago              | 28 590 890            |       |     |   |
| (                          |                                           | 11.1               |                                        | 1 4.5               | ON                      | 1 0.5                 |       |     |   |
|                            | - 10 60 <b>1</b>                          | 312                | 25                                     |                     |                         |                       |       |     |   |
|                            | JI 8                                      | 11                 |                                        | AS 1.5              |                         | ,45 1.5               |       |     |   |
|                            | 15.974 °C                                 | 23.062 °C          | 76 %                                   | O°C                 | OFF                     | 0°C                   |       |     |   |
|                            |                                           |                    |                                        |                     |                         |                       |       |     |   |
|                            |                                           |                    |                                        |                     |                         |                       |       | í   |   |
|                            |                                           |                    |                                        |                     |                         |                       |       |     |   |
|                            |                                           |                    |                                        |                     |                         |                       |       |     | - |

- Overview of all sensors at a single place
- Centralized alarm configuration for individual sensors
- Mobile application for monitoring
- Remote configuration of GSM devices.

www.SensDesk.com

# **Specifications**

| Interface       RJ45 (100BASE-Tx) – 10/100 Mbps network compatible         Supported protocols       IP: ARP, TCP/IP (HTTP, NTP, SMTP, netGSM, HWg-PUSH), UDP/IP (SNMP)         SNMP compatibility       Ver.1.00 compatible, partial ver.2.0 implementation         Logger       Internal memory         Internal memory       250,000 records in flash memory         Logged items       Sensors, DI, DO         SENSORS       Internal accessories: 1-Wire & 1-Wire UNI         Connector       2xRJ11         Sensors       Up to 8 sensors in total (temperature + humidity combo sensors count as 2 sensors)         Sensor distance       Up to 60m         DI (Digital Inputs for Dry Contacts)       Port         Port       11, 12, 13, 14                                                                                                    |
|----------------------------------------------------------------------------------------------------|
| Supported protocols       IP: ARP, TCP/IP (HTTP, NTP, SMTP, netGSM, HWg-PUSH), UDP/IP (SNMP)         SNMP compatibility       Ver.1.00 compatible, partial ver.2.0 implementation         Logger       Internal memory         Internal memory       250,000 records in flash memory         Logged items       Sensors, DI, DO         SENSORS       Type         HWg original accessories: 1-Wire & 1-Wire UNI         Connector       2xRJ11         Sensors       Up to 8 sensors in total (temperature + humidity combo sensors count as 2 sensors)         Sensor distance       Up to 60m         DI (Digital Inputs for Dry Contacts)         Port       11, 12, 13, 14                                                                                                    |
| SNMP compatibility       Ver.1.00 compatible, partial ver.2.0 implementation         Logger       Internal memory       250,000 records in flash memory         Logged items       Sensors, DI, DO         SENSORS       Ver.1.00 compatibility       Ver.1.00 compatibility         SENSORS       Ver.1.00 compatibility       Ver.1.00 records in flash memory         SENSORS       Ver.1.00 records in flash memory       Ver.1.00 records in flash memory         SENSORS       Ver.1.00 records in flash memory       Ver.1.00 records in flash memory         Sensors       Difficient of the sensor of the sensor of the sensensor of the sensor of the sensor of the sensensor of |
| Logger         Internal memory       250,000 records in flash memory         Logged items       Sensors, DI, DO         SENSORS         Type       HWg original accessories: 1-Wire & 1-Wire UNI         Connector       2xRJ11         Sensors       Up to 8 sensors in total (temperature + humidity combo sensors count as 2 sensors)         Sensor distance       Up to 60m         DI (Digital Inputs for Dry Contacts)         Port       11, 12, 13, 14                                                                                                    |
| Logger         Internal memory       250,000 records in flash memory         Logged items       Sensors, DI, DO         SENSORS         Type       HWg original accessories: 1-Wire & 1-Wire UNI         Connector       2xRJ11         Sensors       Up to 8 sensors in total (temperature + humidity combo sensors count as 2 sensors)         Sensor distance       Up to 60m         DI (Digital Inputs for Dry Contacts)         Port       I1, I2, I3, I4                                                                                                    |
| Internal memory       250,000 records in flash memory         Logged items       Sensors, DI, DO         SENSORS         Type       HWg original accessories: 1-Wire & 1-Wire UNI         Connector       2xRJ11         Sensors       Up to 8 sensors in total (temperature + humidity combo sensors count as 2 sensors)         Sensor distance       Up to 60m         DI (Digital Inputs for Dry Contacts)         Port       11, 12, 13, 14                                                                                                    |
| Logged items       Sensors, DI, DO         SENSORS       Sensors         Type       HWg original accessories: 1-Wire & 1-Wire UNI         Connector       2xRJ11         Sensors       Up to 8 sensors in total (temperature + humidity combo sensors count as 2 sensors)         Sensor distance       Up to 60m         DI (Digital Inputs for Dry Contacts)       Port         Port       11, 12, 13, 14                                                                                                    |
| SENSORS         Type       HWg original accessories: 1-Wire & 1-Wire UNI         Connector       2xRJ11         Sensors       Up to 8 sensors in total (temperature + humidity combo sensors count as 2 sensors)         Sensor distance       Up to 60m         DI (Digital Inputs for Dry Contacts)         Port       11, 12, 13, 14                                                                                                    |
| SENSORS         Type       HWg original accessories: 1-Wire & 1-Wire UNI         Connector       2xRJ11         Sensors       Up to 8 sensors in total (temperature + humidity combo sensors count as 2 sensors)         Sensor distance       Up to 60m         DI (Digital Inputs for Dry Contacts)         Port       11, 12, 13, 14                                                                                                    |
| Type       HWg original accessories: 1-Wire & 1-Wire UNI         Connector       2xRJ11         Sensors       Up to 8 sensors in total (temperature + humidity combo sensors count as 2 sensors)         Sensor distance       Up to 60m         DI (Digital Inputs for Dry Contacts)         Port       11, 12, 13, 14                                                                                                    |
| Connector       2xRJ11         Sensors       Up to 8 sensors in total (temperature + humidity combo sensors count as 2 sensors)         Sensor distance       Up to 60m         DI (Digital Inputs for Dry Contacts)         Port       11, 12, 13, 14                                                                                                    |
| Sensors       Up to 8 sensors in total (temperature + humidity combo sensors count as 2 sensors)         Sensor distance       Up to 60m         DI (Digital Inputs for Dry Contacts)         Port       I1, I2, I3, I4                                                                                                    |
| Sensor distance     Up to 60m       DI (Digital Inputs for Dry Contacts)       Port     11, 12, 13, 14                                                                                                    |
| DI (Digital Inputs for Dry Contacts)         Port       I1, I2, I3, I4                                                                                                    |
| DI (Digital Inputs for Dry Contacts)       Port     11, 12, 13, 14                                                                                                    |
| Port 11, 12, 13, 14                                                                                                    |
|                                                                                                    |
| I ype         Digital input (supports NO/NC Dry contact)                                                                                                    |
| Sensitivity $1 (On) = 0-500 \Omega$                                                                                                    |
| Max. distance Up to 50m                                                                                                    |
|                                                                                                    |
| DUTPUTS                                                                                                    |
| Max voltage 601/ AC/DC                                                                                                    |
| Max. voltage         60V AC/DC           Max. load         Max 1A, up to 60V/A/24/W/ (0.5A/48)/)                                                                                                    |
| State Dewer up state (no state restart memory)                                                                                                    |
| State Power up state (no state restant memory)                                                                                                    |
| POWER input                                                                                                    |
| Port POWER 9-30V DC                                                                                                    |
|                                                                                                    |
| Power input Connectors: Jack (barrel, inner 2.5 mm outer 6.3 mm) + Terminal Block                                                                                                    |
|                                                                                                    |
| POWER output                                                                                                    |
| Voltage Power Out = Power IN (9–30V)                                                                                                    |
| Current / Connector Max. 150mA / Terminal Block                                                                                                    |
|                                                                                                    |
| LED status indicators                                                                                                    |
| POWER (RJ45 + top) Green – power OK (top), Ethernet enabled (RJ45)                                                                                                    |
| LINK & Activity (RJ45) Yellow - Ethernet connectivity                                                                                                    |
| Setup / Alarm Red                                                                                                    |
| Inputs Green                                                                                                    |
| Outputs Yellow                                                                                                    |
|                                                                                                    |
| DIP SWITCH                                                                                                    |
| DIP1: Setup OFF = Normal state                                                                                                    |
| ON – Secure mode (online demo) – remote configuration disabled                                                                                                    |
| DIP2: Security<br>OFF = Non-secure mode – remote configuration enabled                                                                                                    |
|                                                                                                    |
| Physical parameters                                                                                                    |
| Temperature range Operating: -30 to +85 °C (-22 to 167 °F) / Storage: -35 to +85 °C (-31 to +185 °F)                                                                                                    |
| Dimensions / Mass 145 x 90 x 45 [mm] / 300 g                                                                                                    |
| EMC ECC Dart 15 Class P. CE. EN 55022 EN 55024 EN 64000                                                                                                    |

## **Power output**

Poseidon2 3268 features the PWR OUT terminals for powering connected sensors and detectors. For example a smoke detector.

#### PWR OUT voltage corresponds to the Poseidon 3268 supply voltage!

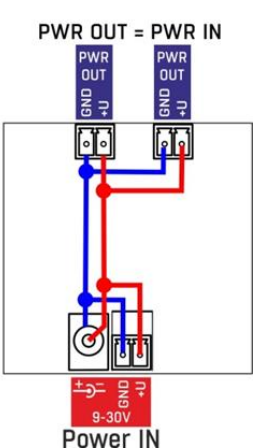

**Relay outputs** 

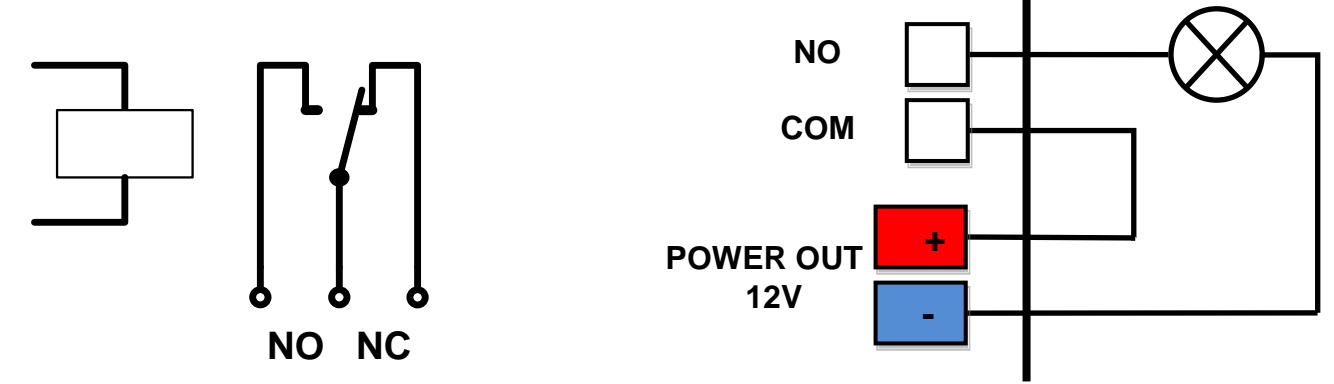

- NO and NC labels apply to Off (0) state, or device turned off
- When the output is On (1), a "Normally Open" (NO) relay contact is closed
- LEDs: Contact state (closed / open) is indicated by a LED
- Isolation: The double-throw contact is electrically isolated from the rest of the device
- ID range: Outputs use ID addresses from 151 to 180

## Inputs – Digital (dry contact) inputs

Digital input terminals may be connected to voltage-free contacts or the GND pin. The inputs are electrically connected to the 12V power supply. <u>Never connect the inputs to the 48V supply voltage</u>!

- Unconnected inputs read as "0 (Off)"
- Active inputs read as "1 (On)"
- Supported sensors: Any contact without external voltage (dry contact)
- Polling period: 800 ms
- Range of sensor IDs: Inputs use IDs from 1 to 24

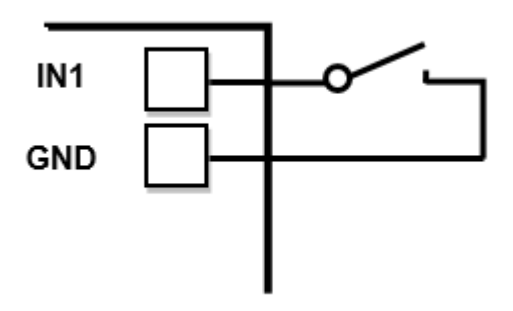

## M2M interface

The product is ready to be connected with third-party SW applications. For a description of the interfaces (XML format, detailed SNMP description, mapping of Modbus/TCP variables), see the detailed "**Poseidon family**" manual.

- XML (over HTTP)
- SNMP , SNMP traps
- Modbus/TCP
- SMTP (E-mail)

TIP

• For a detailed description of the M2M communication interface and other details, see the **detailed Poseodin family manual**.

## SDK (Software Development Kit)

Programmers can take advantage of the **HWg SDK** (Software Development Kit) with an ActiveX interface and ready-made examples.

- VB Visual Basic (6.0) (3xx examples)
- Borland C++ (1xx examples)
- Microsoft Visual C++ (2xx examples)
- C# / .NET (5xx examples)
- Borland Delphi (4xx examples)
- JAVA
- PHP / ASP
- **other** examples that do not directly use SDK functions (all 9xx examples)

| Intellectual Wood                                                                                                    |                                                                                                    |                                 | and the second   | a. 9/6                                                                                                    | <b>X</b>                                                           |                                 |                       |                                           |                   |                    |  |
|----------------------------------------------------------------------------------------------------|----------------------------------------------------------------------------------------------------|---------------------------------|------------------|----------------------------------------------------------------------------------------------------|--------------------------------------------------------------------|---------------------------------|-----------------------|-------------------------------------------|-------------------|--------------------|--|
|                                                                                                    |                                                                                                    |                                 |                  |                                                                                                    | shares                                                             |                                 | and the second second | Sector Sector                             | 1                 | AID N              |  |
| . 🖞 🎽                                                                                                    |                                                                                                    |                                 |                  |                                                                                                    | popta 🤌                                                            |                                 |                       |                                           |                   |                    |  |
|                                                                                                    |                                                                                                    |                                 |                  |                                                                                                    | Concernent Barrier and States Party and and                        |                                 |                       |                                           | - 23 ma           |                    |  |
| Poseidon ILINCE                                                                                                    |                                                                                                    |                                 |                  |                                                                                                    | Charten Life                                                       | neuro effect faite              |                       | 181.04                                    | A DLA             | Q. Obr. Date *     |  |
|                                                                                                    |                                                                                                    |                                 |                  |                                                                                                    | Adam(1121                                                          | 68142                           | 10MP Post D           | E Docorrect                               | R -               |                    |  |
|                                                                                                    |                                                                                                    |                                 |                  |                                                                                                    | PERSONAL AVAILABLE                                                 | 2.94 3 8 94 00472               | 1005                  | - LED 0 4                                 |                   |                    |  |
|                                                                                                    |                                                                                                    |                                 |                  |                                                                                                    | PERSI No. 4                                                        | 2 SW 3 KW 00473                 | 1000                  | F UD1                                     | Provenity         |                    |  |
|                                                                                                    |                                                                                                    |                                 | We               | lcome                                                                                                    |                                                                    |                                 |                       | F LED 3                                   | Hickey            |                    |  |
| En Ett                                                                                                    |                                                                                                    | 1000                            |                  | reonne                                                                                                    |                                                                    |                                 |                       | F UD 4 4                                  |                   |                    |  |
|                                                                                                    | Califie Provider & Describer 104                                                                                                    |                                 |                  |                                                                                                    |                                                                    |                                 |                       |                                           |                   |                    |  |
| Pende                                                                                                    |                                                                                                    |                                 |                  |                                                                                                    | Lephe                                                              |                                 |                       |                                           | •                 |                    |  |
| EXCLUSION FOR THE                                                                                                    |                                                                                                    |                                 | 1.00             | Seat 1                                                                                                    | Downloading rate<br>Disortional values                             | mi<br>Inter 10,250,21 (H H      | 1                     | In S Final                                | Charon I          |                    |  |
|                                                                                                    | and a second second sec |                                 |                  |                                                                                                    | al disse sadar 1 dare<br>Constanting utility                       |                                 |                       | and the second                            |                   |                    |  |
| Cancel                                                                                                    |                                                                                                    |                                 |                  |                                                                                                    | Contrad values                                                     | from 40.250.21.04.8             |                       | Page 11                                   | -                 |                    |  |
|                                                                                                    |                                                                                                    |                                 |                  |                                                                                                    | Downlading values                                                  |                                 |                       | out LED                                   |                   |                    |  |
|                                                                                                    |                                                                                                    | T Second                        | 05.              | Osse                                                                                                    | Economical values into \$2,200,21,04,80<br>Decision running 3 days |                                 |                       | A COLOR                                   | And a second      |                    |  |
|                                                                                                    |                                                                                                    |                                 |                  |                                                                                                    |                                                                    |                                 |                       |                                           |                   | eceiver if you are |  |
| CASEA L/O Controller                                                                                                    | C destadage                                                                                                    |                                 |                  |                                                                                                    |                                                                    |                                 | 304 mus               | you must also distribute these components |                   |                    |  |
| UDP may                                                                                                    |                                                                                                    | P Real values every [10 seconds |                  |                                                                                                    |                                                                    |                                 |                       |                                           |                   |                    |  |
| Device's NAC But                                                                                                    | P.                                                                                                    | -skes and                       | •                | lead rank                                                                                                    |                                                                    |                                 |                       |                                           | and POSEIDO       | N-MID 34           |  |
| 10 (A 50 (0.47 (A                                                                                                    | 7.92                                                                                                    |                                 |                  |                                                                                                    |                                                                    |                                 |                       | 10                                        | 1                 |                    |  |
|                                                                                                    | Par.                                                                                                    | Series lat                      | In               | In contract of the second second seco | h                                                                  | In second                       | have                  |                                           | and in install dr | ectory of Heig     |  |
|                                                                                                    | po .                                                                                                    | Provide Name                    | STATUS ADDRESS   | Intervo nana                                                                                                    | Same C                                                             | Current value                   | (Jul)                 |                                           |                   |                    |  |
|                                                                                                    | P.B.                                                                                                    | Prosider.                       | 00.750.75.04.00  | Window 2                                                                                                    | 2                                                                  | 04                              | Sealth                |                                           |                   |                    |  |
|                                                                                                    | × 1                                                                                                    | Posidor.                        | 00.250.21.04.00  | 0 or                                                                                                    | 5                                                                  | 04                              | Settle                |                                           | -                 | and the later of   |  |
|                                                                                                    |                                                                                                    | Position.                       | 00,250,21,54,00  | Indust 1                                                                                                    | 20488                                                              | 16.0                            | 4                     |                                           | is into VE NE     | T (Visual Studio   |  |
| Marco Contractor and                                                                                                    | _                                                                                                    | Poindon                         | 00.25021.9410    | Dates PVC                                                                                                    | 91712                                                              | 16.9                            | 2                     | _                                         | of Heig SDA       | C                  |  |
| TEA mayer (price cost incise role cost                                                                                                    | ovaex.                                                                                                    | Fuelde                          | 10,711,71,84,90  | Dates alone                                                                                                    | 30007                                                              | 15.0                            | ÷                     | _                                         |                   |                    |  |
| Unspecified device                                                                                                    |                                                                                                    | Possile.                        | 00.25527.84.00   | induor 1                                                                                                    | \$7.76                                                             | 27.7                            | 38H                   |                                           | 100               | 100                |  |
| 0.exe                                                                                                    | _                                                                                                    | Poster.                         | 00.25127-3410    | Dubbio 1                                                                                                    | 05                                                                 | -0.0                            | 2                     | -1                                        |                   |                    |  |
| E Avenuel S                                                                                                    | 1.0.0                                                                                                    | La la                           | 10. 44 C 11. 0   |                                                                                                    |                                                                    |                                 | ~                     | 2                                         |                   |                    |  |
| la paradon S                                                                                                    | F Int                                                                                                    | lone                            |                  |                                                                                                    |                                                                    |                                 |                       | 4                                         |                   |                    |  |
| Committee                                                                                                    | 10                                                                                                    | C 041                           |                  | - 11 I I                                                                                                    | the realist                                                        | 00:0A.59:00                     | 100.66                | 1907 168 1 40                             | 1                 |                    |  |
| they Find Dis                                                                                                    |                                                                                                    |                                 | Dat              |                                                                                                    |                                                                    | th level<br>data (n 4           |                       | Port                                      | PML T             |                    |  |
| COST CONTRACTOR                                                                                                    |                                                                                                    | S. S. S.                        | 101              | 1                                                                                                    | a this this                                                        |                                 |                       | 1.1                                       |                   |                    |  |
| Se Device Settings                                                                                                    |                                                                                                    |                                 | - Print          | Arbany safe                                                                                                    |                                                                    |                                 | NVT Enabl             | le .                                      |                   |                    |  |
| PAtter Bad                                                                                                    |                                                                                                    |                                 | Saultein waltern |                                                                                                    |                                                                    | (3, p.466)                      |                       |                                           | C TEA auth.       |                    |  |
| 192168142                                                                                                    | 3600                                                                                                    | 9000 -                          |                  |                                                                                                    |                                                                    |                                 |                       | Search                                    |                   |                    |  |
| _                                                                                                    |                                                                                                    | Datasian                        |                  |                                                                                                    | 12122111 (A                                                        |                                 |                       |                                           |                   |                    |  |
| Statue 10                                                                                                    |                                                                                                    |                                 |                  |                                                                                                    | 1921048161                                                         | TEA.keys: 01020304.05060708.000 |                       |                                           | KADBOC ODDEDF10   |                    |  |
| Done                                                                                                    | New 1.42                                                                                                    |                                 |                  | Unsterfiel desice                                                                                                    |                                                                    |                                 |                       | 241                                       |                   |                    |  |
|                                                                                                    |                                                                                                    | Stable                          |                  | CILINA -1                                                                                                    | 8 -# 2 59                                                          |                                 |                       |                                           |                   |                    |  |
| Text 1 M                                                                                                    | - 1                                                                                                    | 1                               | •                | CORPORANCE (CONTRACT)                                                                                                    | en delfrent:                                                       | Outputs                         |                       | input pins                                | Output pine       | 1.01               |  |
| X*                                                                                                    |                                                                                                    | Hardhake                        |                  |                                                                                                    | COMPLEX.                                                           |                                 |                       | 💽 in 0                                    | 0 tu0 😒           | 2.01               |  |
| Benef device                                                                                                    |                                                                                                    | Now                             | 1                | II II.                                                                                                    | _                                                                  | 0.00                            | et outputs            | 🕑 in 1                                    | Out 1             |                    |  |
|                                                                                                    |                                                                                                    |                                 |                  |                                                                                                    |                                                                    |                                 |                       | 0.02                                      | 0 Out 2           |                    |  |
|                                                                                                    | ПĒ                                                                                                    |                                 | 1                |                                                                                                    |                                                                    | Connection                      |                       | 0.63                                      | C 04 3            |                    |  |
| CD                                                                                                    | 11                                                                                                    | 0.                              | 1                | Example                                                                                                    | orland Case F                                                      | 514                             | UK:                   | Ont                                       | 0.044             | point Visual       |  |
|                                                                                                    | 11                                                                                                    | 4                               | 1                | 5                                                                                                    | F. LOW, OL                                                         |                                 |                       | (Cont)                                    | Dout              |                    |  |
|                                                                                                    | 11                                                                                                    |                                 | 1                |                                                                                                    |                                                                    | Set output                      | pin done              | 0.07                                      | 0.047             |                    |  |
|                                                                                                    | 15                                                                                                    |                                 | 5                |                                                                                                    |                                                                    |                                 |                       |                                           |                   |                    |  |
|                                                                                                    |                                                                                                    |                                 |                  | Author                                                                                                    |                                                                    | Distor                          | viect                 | Read values                               | Pead values       |                    |  |
|                                                                                                    |                                                                                                    |                                 |                  |                                                                                                    | Jah Puths 40                                                       |                                 |                       |                                           |                   |                    |  |
| antheses in address steps, typic-septil unidants for diplaying<br>provide the data of the steps, typic-septil unidants for diplaying<br>provide the data of the steps of the step address of the step address of t |                                                                                                    |                                 |                  |                                                                                                    |                                                                    |                                 |                       |                                           |                   | -                  |  |
| ter nor readiant on again per methods (actual (a                                                                                                    |                                                                                                    |                                 |                  |                                                                                                    |                                                                    | 206-2008 by HM                  | group. All rigt       | ts reserved.                              |                   |                    |  |
| The state are build using the factor ( 1997                                                                                                    |                                                                                                    |                                 |                  |                                                                                                    |                                                                    |                                 |                       |                                           |                   |                    |  |
| sec. III man                                                                                                    | -                                                                                                    | -                               | reader.          | Generated on M                                                                                                    | Ren Jun 20 18 1                                                    | 9.45.2008 for AM                | ly SDK docume         | station by Carrier                        | 2000 151          |                    |  |
|                                                                                                    |                                                                                                    |                                 |                  |                                                                                                    |                                                                    |                                 |                       | -                                         | _                 |                    |  |
|                                                                                                    |                                                                                                    | and the second second           |                  |                                                                                                    |                                                                    | _                               |                       |                                           |                   | 1                  |  |
|                                                                                                    | Taktoo                                                                                                    |                                 |                  |                                                                                                    |                                                                    |                                 |                       |                                           |                   | ik /               |  |

Note:

The latest version of HWg-SDK is available for download at the HWg website. You just need to register your e-mail.

# Updating the firmware over the WEB

Upload the **.hwg** firmware file over http to <u>http://x.x.x.x/upload/</u>. Connection problems must be avoided during file transfer.

| 🚈 File Upload - Microsoft Internet Explorer                                                         |          |  |  |  |  |  |  |  |
|----------------------------------------------------------------------------------------------------|----------|--|--|--|--|--|--|--|
| <u>S</u> oubor Úpr <u>a</u> vy <u>Z</u> obrazit <u>O</u> blíbené <u>N</u> ástroje Nápo <u>v</u> ěda | -        |  |  |  |  |  |  |  |
| ← Zpět → → → 🙆 🖗 🖓 liedat 🛛 » Google -                                                              | >>       |  |  |  |  |  |  |  |
| Adresa 🚳 http://192.168.6.19/upload 🔹 🥐 Přejít                                                      | Odkazy » |  |  |  |  |  |  |  |
|                                                                                                    | <b></b>  |  |  |  |  |  |  |  |
|                                                                                                    |          |  |  |  |  |  |  |  |
|                                                                                                    |          |  |  |  |  |  |  |  |
| Upload Firmware                                                                                     |          |  |  |  |  |  |  |  |
| Procházet Upload                                                                                    |          |  |  |  |  |  |  |  |
|                                                                                                    | <b>v</b> |  |  |  |  |  |  |  |
| 🕙 Hotovo                                                                                            |          |  |  |  |  |  |  |  |

Firmware in the .HWg format is available at our website, or on the supplied CD.

# **Restoring factory defaults**

To restore the factory default configuration (including deleting all passwords):

- 1) Turn the device off by disconnecting power.
- 2) Set DIP1 to ON.
- 3) Turn the device on.
- 4) Toggle DIP1 several times during the first 5 seconds after powering up.

## TIP

• For a detailed product description, see the **detailed Poseidon family manual**.

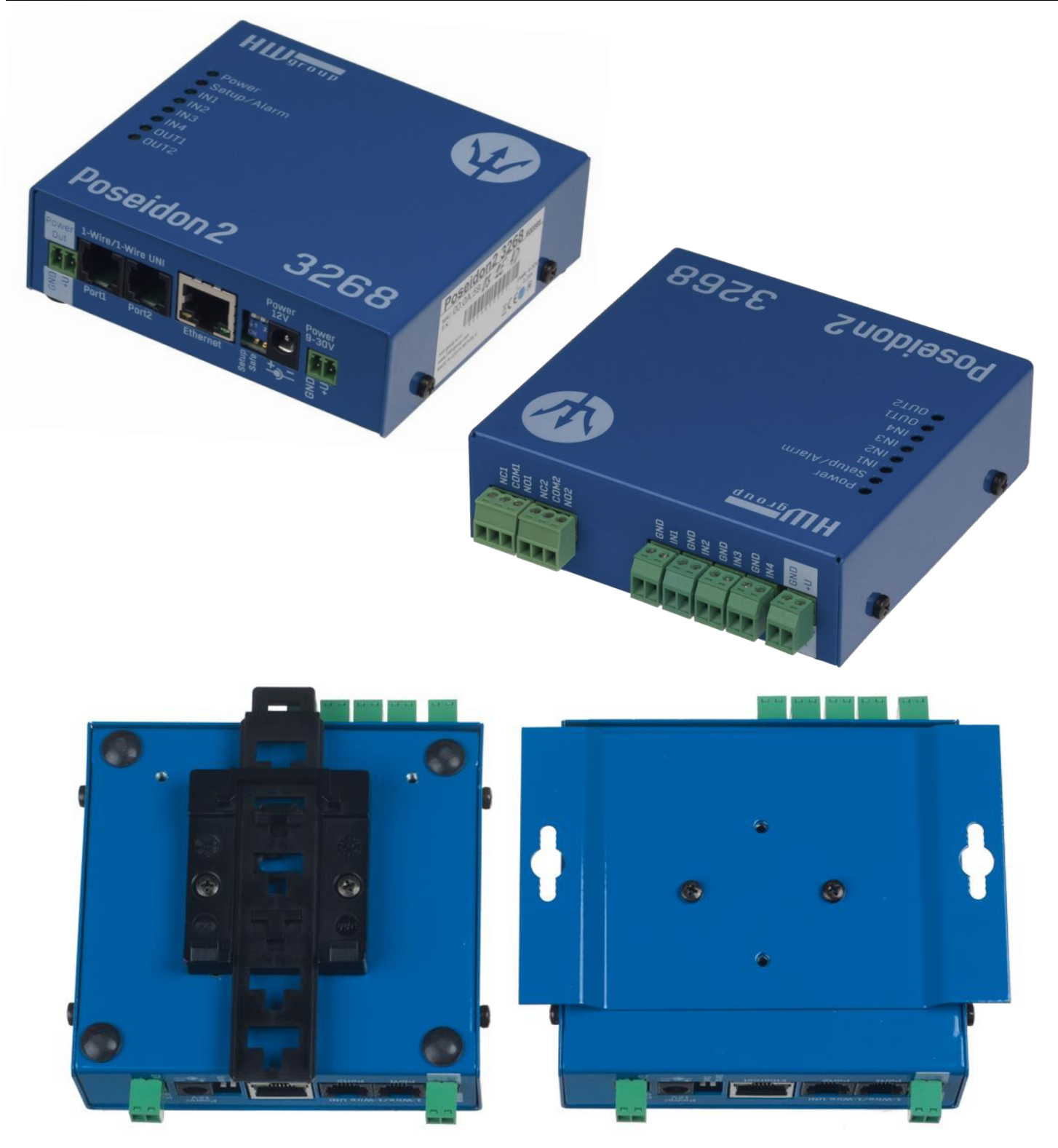

## Contact

HW group s.r.o

Rumunská 26 / 122 Praha 2, 120 00, Czech republic

Tel. +420 222 511 918 Fax. +420 222 513 833

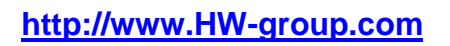